## NatureTracker - Ohop Practice Sheet

You need to follow these Quick Guide Instructions first:

- Load Cybertracker and NatureTracker on PC
- Load Cybertracker and NatureTracker on a PDA
- Copying the Map example from the CD
- 1. Click on the CyberTracker Professional icon on your desktop to begin NatureTracker
- 2. Open the Database
- 3. Select "NatureTracker"
- 4. You will see 50 records in a table

| le <u>E</u> dit ⊻iew <u>T</u> o | ols Help              |                 |              |              |                  |             |             |                |          | _          |             |               |             |                      |      |
|---------------------------------|-----------------------|-----------------|--------------|--------------|------------------|-------------|-------------|----------------|----------|------------|-------------|---------------|-------------|----------------------|------|
| Reports 🔻                       | = Data                | viewer 🔻        | = Dat        | ta viewer 🔻  |                  | = Query E   | ditor 💌     |                |          |            |             |               |             |                      |      |
| Cherry Cherry                   | · · · · ·             |                 | 4            | r _          | »                |             | Sa.         |                |          |            |             |               |             |                      |      |
| lew Query Delel                 | e Query Delete Sig    | nting(s) Add Pl | noto New 1   | View Delete  | View View        | Properties  | Export View | Manage Repo    | orts S   | /nc        |             |               |             |                      |      |
| Query Editor                    |                       |                 |              |              |                  |             |             |                |          |            |             |               |             |                      |      |
| Data viewer                     | Ither species Photo r | acords Location | Weather      | Following    | racker Tra       | ther 1 Trac | ker 2 Track | er 3 Tracker 4 | Tracke   | 5 Track    | er 6 Tracke | a 7 Tracker   | 8 Tracker 9 | Tracker 10 Tracker 1 | R    |
| Properties                      |                       | ~               | in order for | r onoring 1  |                  |             | tore ride   |                |          |            |             |               |             |                      |      |
| Name                            | Data viewer           | No Filter       |              |              |                  |             |             |                |          |            |             |               |             | Ŀ                    | Adva |
| Date range                      | All                   | Tracker 💌       | Observe 😒    | Species 💌    | Questior 💌       | Date 💌      | Latitude 😒  | Longitud 💌 Pho | oto ac 💌 | Quantity 😒 | Habitat 💌   | Addition: 💙   | Commen 😒    |                      |      |
| Date from                       | 1/1/1980              | Tracker 10      | 4600.5       | Black-cappe  | I am certain     | 7/2/2007    | 47.7230566  | -121.964403    |          | 1          | 230         |               |             |                      |      |
| Date to                         | 1/2/2009              | Tracker 10      | 4600.5       | Spotted towl | I am certain     | 7/2/2007    | 47.7233733  | -121.96471     |          | 1          | 230         |               |             |                      |      |
| Dute to                         |                       | Tracker 1       | 4600.53      | Deer mouse   | I am certain     | 8/25/2007   | 47.7228716  | -121.965315    |          | 1          | 801         |               |             |                      |      |
| rispector                       | (50                   | Tracker 1       | 4600.53      | Cat          | I am certain     | 8/25/2007   | 47.722935   | -121.9653BE    |          | 1          | 801         |               |             |                      |      |
| 144 4                           | or ou                 | Tracker 1       | 4600.53      | Barred owl   | I am certain     | 8/25/2007   | 47.72202    | -121.964885    |          | 1          | 801         | Sians         |             |                      |      |
| in a biochick bole              | uu la crazila achar   | Tracker 2       | 4600.53      | Covote       | I am certain     | 8/25/2007   | 47.7215333  | -121.964658    |          | 1          | 801         | Signs         |             |                      |      |
| Date                            |                       | Tracker 3       | 4600.53      | Covote       | I am certain     | 8/25/2007   | 47.721195   | -121.964425    |          | 1          | 801         | Signs         |             |                      |      |
| Time                            | 11:43:22              | Tracker 4       | 1234.56      | Raccoon      | I am certain     | 8/29/2007   | 47.740115   | -121.99126     |          | 1          | 537         | Following (ar |             |                      |      |
| l atituda                       | 47 7230566666667      | Tracker 4       | 1234.56      | Raccoon      | I am certain     | 8/29/2007   | 47,7401366  | -121.99118E    |          | 1          | 537         | Following (ar |             |                      |      |
| Longitude                       | -121 964403333333     | Tracker 4       | 1234.56      | Raccoon      | I am certain     | 8/29/2007   | 47.74004    | -121.991011    | -        | 1          | 537         | Following (ar |             |                      |      |
| Altitude                        | 15.1                  | Tracker 4       | 1234.56      | Raccoon      | I am certain     | 8/29/2007   | 47.7402066  | -121.99115     |          | 1          | 537         | Following (ar |             |                      |      |
| Accuracy                        | 29                    | Tracker 5       | 1234.56      |              |                  | 8/29/2007   | 47.74113    | -121.986105    |          |            |             |               |             |                      |      |
| liser                           | W/M Paul              | Tracker 5       | 1234.56      |              |                  | 8/29/2007   | 47.741      | -121.985666    |          |            |             |               |             |                      |      |
| Customize da                    | h h h                 | Tracker 5       | 1234.56      |              |                  | 8/29/2007   | 47.7410366  | -121.985753    |          |            |             |               |             |                      |      |
| Birds: alphab                   |                       | Tracker 5       | 1234.56      |              |                  | 8/29/2007   | 47.7411533  | -121.98539     |          |            |             |               |             |                      |      |
| Birds: use ID                   |                       | Tracker 6       | 4923         | American cro | I am certain     | 10/12/2008  | 46.8691283  | -122.344101    |          | 1          | 324         |               |             |                      |      |
| Fishes: yee If                  |                       | Tracker 6       | 4923         | Winter wren  | I'm uncertair    | 10/12/2008  | 46.8693683  | -122.344381    | 1        | 2          | 324         |               |             |                      |      |
| Fishes: enter                   | ,                     | Tracker 6       | 4923         | Dark-eyed (C | I'm uncertair    | 10/12/2008  | 46.869545   | -122.345253    |          | 1          | 324         | Explain icon: |             |                      |      |
| Marine Invert                   |                       | Tracker 6       | 4923         | Winter wren  | I'm uncertair    | 10/12/2008  | 46.8705416  | -122.345898    |          | 1          | 324         |               |             |                      |      |
| Land Invert                     |                       | Tracker 12      | 4923.5       | American tre | I'm uncertair    | 10/12/2008  | 46.8679266  | -122.344745    |          | 1          | 324         |               |             |                      |      |
| Land Invert                     |                       | Tracker 12      | 4923.5       | Marsh wren   | I'm uncertair    | 10/12/2008  | 46.8672633  | -122.345321    |          | 1          | 324         |               |             |                      |      |
| Tracker 10                      |                       | Tracker 3       | 4923.5       | Dark-eved (C | I am certain     | 10/12/2008  | 46.8677466  | -122.342195    |          | 1          | 324         |               |             |                      |      |
| HOLKEI TU                       |                       | T 1 0           | 4000 F       | Ell. 6.430   | I and a set of a | 10/10/2000  | 10.0070010  | 100.040705     |          |            | 004         |               |             |                      |      |

- 5. Each record is displayed on the left showing the "sequence" of clicks on the PDA.
- 6. The database has different "queries" which means each query (tab) selects data from the database using different criteria.
- 7. You are in the "Data viewer" tab. Click on the other tabs and see how the column titles change.

|                                                              | -                                                               |                  |                                                                       |                                                                 |                |                                  |                                                            |                                                                |                                   |                       |             |           |                  |               |
|--------------------------------------------------------------|-----------------------------------------------------------------|------------------|-----------------------------------------------------------------------|-----------------------------------------------------------------|----------------|----------------------------------|------------------------------------------------------------|----------------------------------------------------------------|-----------------------------------|-----------------------|-------------|-----------|------------------|---------------|
| Reports -                                                    | = D.                                                            | ata viewer 🤊     | •                                                                     | = Data viewer                                                   | r <b>*</b>     | = Query E                        | Editor 🔻                                                   |                                                                |                                   |                       |             |           |                  |               |
| New Query Del                                                | ete Query Delete                                                | ×<br>Sighting(s) | Add Photo                                                             | The Wiew De                                                     | elete View Vie | W Properties                     | Export View                                                | Manage Reports                                                 | Sync                              |                       |             |           |                  |               |
| Query Edito                                                  |                                                                 |                  |                                                                       |                                                                 |                |                                  |                                                            |                                                                |                                   |                       |             |           |                  | C 10          |
| and a second second                                          |                                                                 |                  |                                                                       |                                                                 |                |                                  |                                                            |                                                                |                                   |                       |             |           |                  | _             |
| Data viewer                                                  | Other species Pho                                               | ito records L    | .ocation Wea                                                          | ther Following                                                  | Tracker Tr     | acker 1 Trac                     | cker 2 Tracke                                              | r 3 Tracker 4 1                                                | racker 5 Tra                      | acker 6 Tracke        | 7 Tracker 8 | Tracker 9 | racker 10 Trac   | ker 11 Track  |
| Data viewer                                                  | Other species Pho                                               | to records       | ocation Wea                                                           | ther Following                                                  | Tracker Tr     | acker 1 Trac                     | cker 2 Tracks                                              | r 3 Tracker 4 1                                                | racker 5 Tra                      | acker 6 Tracke        | 7 Tracker 8 | Tracker 9 | racker 10 Trac   | ker 11 Track  |
| Data viewer<br>Properties                                    | Other species Pho<br>Data viewer                                | ito records L    | location Wea                                                          | ther Following                                                  | Tracker Tr     | acker 1 Trac                     | cker 2 Tracke                                              | r 3 Tracker 4 1                                                | racker 5 Tra                      | acker 6 Tracke        | 7 Tracker 8 | Tracker 9 | racker 10 Traci  | ker 11 Track  |
| Data viewer<br>Properties<br>Name<br>Date range              | Other species Pho<br>Data viewer<br>All                         | to records L     | .ocation Wea<br>Iter<br>Icker 💌 Obse                                  | ather Following                                                 | Tracker Tr     | acker 1 Trac                     | cker 2 Tracke                                              | r 3 Tracker 4 1                                                | racker 5 Tra<br>rc 💌 Quantity     | ecker 6 Tracke        | 7 Tracker 8 | Tracker 9 | racker 10 Traci  | ker 11 Track  |
| Data viewer<br>Properties<br>Name<br>Date range<br>Date from | Other species Pho<br>Data viewer<br>All<br>1/1/1980             | to records L     | location Wea<br>Ter<br>Icker ❤ Obse<br>Icker 10 4600                  | ather Following<br>arve Species<br>.5 Black-cap                 | Tracker Tr     | acker 1 Trac                     | cker 2 Tracke<br>Latitude 💌 1<br>47.72305661 -             | r 3 Tracker 4 1<br>.ongitud ❤ Photo<br>121.964403              | racker 5 Tra<br>c 💌 Quantity<br>1 | ecker 6 Tracke        | 7 Tracker 8 | Tracker 9 | Tracker 10 Trac  | er 11 Track   |
| Data viewer<br>Properties<br>Name<br>Date range<br>Date from | Other species Pho<br>Data viewer<br>All<br>1/1/1980<br>1/7/2009 | to records L     | ocation Wea<br>Iter<br>Icker ♥ Obse<br>Icker 10 4600<br>Icker 10 4600 | ather Following<br>erve Species<br>.5 Black-cap<br>.5 Spotted b | Tracker Tr     | acker 1 Trac<br>Date<br>7/2/2007 | cker 2 Tracke<br>Latitude 	 Ⅰ<br>47.72305661<br>47.7233733 | r 3 Tracker 4 1<br>.ongitud ❤ Photo<br>121.964403<br>121.96471 | racker 5 Tra<br>c 💌 Quantity<br>1 | Habitat<br>230<br>230 | 7 Tracker 8 | Tracker 9 | Tracker 10 Track | ker 11 Track. |

8. Tracker tabs 1-12 have the same columns, but lists individual Trackers. Trackers can be different taxonomic groups (e.g. mammals, birds) or teams of people, or you collecting data in different locations within a specific area.

- 9. The "Right" arrow next to Tracker 11 allows you to click on tabs that are off the screen.
- 10. The last tab "Animal" shows all of the elk records.

| <u>∃ile E</u> dit <u>V</u> iew <u>T</u> o                                                                 | ools <u>H</u> elp                                                                                        |                                                                                                    |                                                                                                |                                                                                                    |                                                                                                    |                                                                                                    |                                                                                                    |                                                                                                    |                                                     |                                                                    | -           | ~       |
|----------------------------------------------------------------------------------------------------|----------------------------------------------------------------------------------------------------|----------------------------------------------------------------------------------------------------|------------------------------------------------------------------------------------------------|----------------------------------------------------------------------------------------------------|----------------------------------------------------------------------------------------------------|----------------------------------------------------------------------------------------------------|----------------------------------------------------------------------------------------------------|----------------------------------------------------------------------------------------------------|-----------------------------------------------------|--------------------------------------------------------------------|-------------|---------|
| Reports 🔻                                                                                                 | ≡ Data v                                                                                                 | iewer 🔻                                                                                                    | = Ar                                                                                           | nimal 🔻                                                                                                    |                                                                                                    | = Query Ed                                                                                                    | litor 🔻                                                                                                    |                                                                                                    |                                                     |                                                                    |             |         |
| New Query Dele                                                                                            | 创 ×<br>te Query Delete Sight                                                                             | ing(s) Add Pl                                                                                                    | noto Nev                                                                                       | 👁 🧔<br>v View Delete                                                                                                    | View View                                                                                                    | Properties I                                                                                                    | Export View                                                                                                    | Manage Reports                                                                                                    | )<br>Sync                                           |                                                                    |             |         |
| 🔂 Query Edito                                                                                             |                                                                                                    |                                                                                                    |                                                                                                |                                                                                                    |                                                                                                    |                                                                                                    |                                                                                                    |                                                                                                    |                                                     |                                                                    |             |         |
| Other species                                                                                             | Photo records Locatio                                                                                    | n Weather F                                                                                                    | ollowing T                                                                                     | racker Track                                                                                                    | er 1 Track                                                                                                    | er 2 Tracker                                                                                                    | 3 Tracker                                                                                                    | 4 Tracker 5 Tracke                                                                                                    | r 6 Tracker                                         | 7 Tracker 8                                                        | 3 Tracker 9 | Tracker |
| Properties                                                                                                |                                                                                                    |                                                                                                    |                                                                                                |                                                                                                    |                                                                                                    |                                                                                                    |                                                                                                    |                                                                                                    |                                                     |                                                                    |             |         |
| Name                                                                                                    | Animal                                                                                                   | 🛛 🔛 🗹 (Spe                                                                                                    |                                                                                                |                                                                                                    |                                                                                                    |                                                                                                    |                                                                                                    |                                                                                                    |                                                     |                                                                    |             |         |
| Distances and                                                                                             | Custom                                                                                                   | Tracker V                                                                                                    | Observe S                                                                                      | 🖌 Species 💌                                                                                                    | Questior 😒                                                                                                    | Date 💌 l                                                                                                    | .atitude 😒                                                                                                    | Longitud 😒 Photo ac 😒                                                                                                    | 🖉 Quantity 😒                                        | Habitat 💌                                                          | Addition: 😒 | Commen  |
| Date range                                                                                                | Odotom                                                                                                   |                                                                                                    |                                                                                                |                                                                                                    |                                                                                                    |                                                                                                    |                                                                                                    |                                                                                                    |                                                     |                                                                    |             |         |
| Date from                                                                                                 | 10/12/2008                                                                                               | → Tracker 3                                                                                                    | 4923.5                                                                                         | Elk (Wapiti)                                                                                                    | I am certain                                                                                                    | 10/12/2008 4                                                                                                    | 46.8676816                                                                                                    | -122.343785                                                                                                    | 1                                                   | 324                                                                |             |         |
| Date from<br>Date to                                                                                      | 10/12/2008                                                                                               | Tracker 3<br>Tracker 3                                                                                                    | 4923.5<br>4923.5                                                                               | Elk (Wapiti)<br>Elk (Wapiti)                                                                                                    | Iam certain<br>Iam certain                                                                                                    | 10/12/2008 4<br>10/12/2008 4                                                                                                    | 46.86768161<br>46.8697233                                                                                                 | -122.343785<br>-122.344036                                                                                                    | 3                                                   | 324<br>324                                                         |             |         |
| Date from<br>Date from<br>Date to                                                                         | 10/12/2008<br>10/12/2008                                                                                 | Tracker 3<br>Tracker 3<br>Tracker 2                                                                                                    | 4923.5<br>4923.5<br>513.53                                                                     | Elk (Wapiti)<br>Elk (Wapiti)<br>Elk (Wapiti)                                                                                                 | I am certain<br>I am certain<br>I am certain                                                                                                 | 10/12/2008 4<br>10/12/2008 4<br>10/12/2008 4                                                                                                 | 46.86768161<br>46.8697233<br>46.8664                                                                                      | -122.343785<br>-122.344036<br>-122.344215                                                                                                    | 1<br>3<br>2                                         | 324<br>324<br>324                                                  |             |         |
| Date from<br>Date to                                                                                      | 10/12/2008<br>10/12/2008                                                                                 | Tracker 3<br>Tracker 3<br>Tracker 2<br>Tracker 2                                                                                                    | 4923.5<br>4923.5<br>513.53<br>513.53                                                           | Elk (Wapiti)<br>Elk (Wapiti)<br>Elk (Wapiti)<br>Elk (Wapiti)                                                                                 | I am certain<br>I am certain<br>I am certain<br>I am certain                                                                                 | 10/12/2008 4<br>10/12/2008 4<br>10/12/2008 4<br>10/12/2008 4                                                                                 | 46.8676816<br>46.8697233<br>46.8664<br>46.8628116                                                                         | -122.343785<br>-122.344036<br>-122.344215<br>-122.345943                                                                                         | 1<br>3<br>2<br>1                                    | 324<br>324<br>324<br>324                                           |             |         |
| Date from<br>Date from<br>Date to                                                                         | 10/12/2008<br>10/12/2008                                                                                 | <ul> <li>Tracker 3</li> <li>Tracker 3</li> <li>Tracker 2</li> <li>Tracker 2</li> <li>Tracker 2</li> </ul>                                                                                                    | 4923.5<br>4923.5<br>513.53<br>513.53<br>513.53                                                 | Elk (Wapiti)<br>Elk (Wapiti)<br>Elk (Wapiti)<br>Elk (Wapiti)<br>Elk (Wapiti)                                                                 | I am certain<br>I am certain<br>I am certain<br>I am certain<br>I am certain                                                                 | 10/12/2008 4<br>10/12/2008 4<br>10/12/2008 4<br>10/12/2008 4<br>10/12/2008 4                                                                 | 46.86768161<br>46.8697233<br>46.8664<br>46.86281161<br>46.867025                                                          | -122.343785<br>-122.344036<br>-122.344215<br>-122.345945<br>-122.343385                                                                          | 1<br>3<br>2<br>1<br>1                               | 324<br>324<br>324<br>324<br>324<br>324                             |             |         |
| Date range<br>Date from<br>Date to<br>Inspector                                                           | 10/12/2008<br>10/12/2008                                                                                 | <ul> <li>Tracker 3</li> <li>Tracker 3</li> <li>Tracker 2</li> <li>Tracker 2</li> <li>Tracker 2</li> <li>Tracker 2</li> <li>Tracker 2</li> </ul>                                                                             | 4923.5<br>4923.5<br>513.53<br>513.53<br>513.53<br>513.53<br>324                                | Elk (Wapiti)<br>Elk (Wapiti)<br>Elk (Wapiti)<br>Elk (Wapiti)<br>Elk (Wapiti)<br>Elk (Wapiti)                                                 | I am certain<br>I am certain<br>I am certain<br>I am certain<br>I am certain<br>I am certain                                                 | 10/12/2008 4<br>10/12/2008 4<br>10/12/2008 4<br>10/12/2008 4<br>10/12/2008 4<br>10/12/2008 4                                                 | 46.86768161<br>46.8697233<br>46.8664<br>46.86281161<br>46.867025<br>46.86697161                                           | -122.343785<br>-122.344036<br>-122.344215<br>-122.345945<br>-122.345945<br>-122.343385<br>-122.342941                                            | 1<br>3<br>2<br>1<br>1<br>1<br>11                    | 324<br>324<br>324<br>324<br>324<br>324<br>324                      |             |         |
| Date from<br>Date from<br>Date to<br>Inspector                                                            | 10/12/2008<br>10/12/2008                                                                                 | <ul> <li>Tracker 3</li> <li>Tracker 3</li> <li>Tracker 2</li> <li>Tracker 2</li> <li>Tracker 2</li> <li>Tracker 2</li> <li>Tracker 2</li> <li>Tracker 2</li> <li>Tracker 2</li> <li>Tracker 2</li> </ul>                    | 4923.5<br>4923.5<br>513.53<br>513.53<br>513.53<br>513.53<br>324<br>324                         | Elk (Wapiti)<br>Elk (Wapiti)<br>Elk (Wapiti)<br>Elk (Wapiti)<br>Elk (Wapiti)<br>Elk (Wapiti)<br>Elk (Wapiti)                                 | I am certain<br>I am certain<br>I am certain<br>I am certain<br>I am certain<br>I am certain<br>I am certain                                 | 10/12/2008 4<br>10/12/2008 4<br>10/12/2008 4<br>10/12/2008 4<br>10/12/2008 4<br>10/12/2008 4<br>10/12/2008 4                                 | 46.86768161<br>46.8697233<br>46.8664<br>46.86281161<br>46.867025<br>46.86697161<br>46.86613161                            | -122.343785<br>-122.344036<br>-122.344215<br>-122.345945<br>-122.343385<br>-122.343385<br>-122.342941<br>-122.341935                             | 1<br>3<br>2<br>1<br>1<br>1<br>11<br>11              | 324<br>324<br>324<br>324<br>324<br>324<br>324<br>324<br>324        |             |         |
| Date from<br>Date from<br>Date to<br>Inspector                                                            | 10/12/2008<br>10/12/2008<br>1 of 10<br>elow to create Yumn<br>10/12/2008                                 | <ul> <li>Tracker 3</li> <li>Tracker 3</li> <li>Tracker 2</li> <li>Tracker 2</li> <li>Tracker 2</li> <li>Tracker 2</li> <li>Tracker 2</li> <li>Tracker 2</li> <li>Tracker 2</li> <li>Tracker 2</li> <li>Tracker 2</li> </ul> | 4923.5<br>4923.5<br>513.53<br>513.53<br>513.53<br>513.53<br>324<br>324<br>324                  | Elk (Wapiti)<br>Elk (Wapiti)<br>Elk (Wapiti)<br>Elk (Wapiti)<br>Elk (Wapiti)<br>Elk (Wapiti)<br>Elk (Wapiti)<br>Elk (Wapiti)                 | I am certain<br>I am certain<br>I am certain<br>I am certain<br>I am certain<br>I am certain<br>I am certain<br>I am certain                 | 10/12/2008 4<br>10/12/2008 4<br>10/12/2008 4<br>10/12/2008 4<br>10/12/2008 4<br>10/12/2008 4<br>10/12/2008 4<br>10/12/2008 4                 | 46.8676816<br>46.8697233<br>46.8664<br>46.8628116<br>46.867025<br>46.8669716<br>46.8669716<br>46.8661316<br>46.8660783    | -122.343785<br>-122.344036<br>-122.344215<br>-122.345945<br>-122.343985<br>-122.342941<br>-122.341935<br>-122.34155                              | 1<br>3<br>2<br>1<br>1<br>1<br>11<br>11<br>1<br>1    | 324<br>324<br>324<br>324<br>324<br>324<br>324<br>324<br>324<br>324 |             |         |
| Date from<br>Date from<br>Date to<br>Inspector<br>Inspector<br>Double-click b<br>Date<br>Time<br>Latitude | 10/12/2008<br>10/12/2008<br>1 of 10<br>elow to create tumm<br>10/12/2008<br>10:44:31<br>46 6676916666667 | Tracker 3<br>Tracker 3<br>Tracker 2<br>Tracker 2<br>Tracker 2<br>Tracker 2<br>Tracker 2<br>Tracker 2<br>Tracker 4                                                                                                    | 4923.5<br>4923.5<br>513.53<br>513.53<br>513.53<br>513.53<br>324<br>324<br>324<br>324<br>4923.5 | Elk (Wapiti)<br>Elk (Wapiti)<br>Elk (Wapiti)<br>Elk (Wapiti)<br>Elk (Wapiti)<br>Elk (Wapiti)<br>Elk (Wapiti)<br>Elk (Wapiti)<br>Elk (Wapiti) | I am certain<br>I am certain<br>I am certain<br>I am certain<br>I am certain<br>I am certain<br>I am certain<br>I am certain<br>I am certain | 10/12/2008 4<br>10/12/2008 4<br>10/12/2008 4<br>10/12/2008 4<br>10/12/2008 4<br>10/12/2008 4<br>10/12/2008 4<br>10/12/2008 4<br>10/12/2008 4 | 46.86768161<br>46.8697233<br>46.8664<br>46.86281161<br>46.867025<br>46.86697161<br>46.86613161<br>46.8660783<br>46.860783 | -122.343785<br>-122.344035<br>-122.344215<br>-122.345945<br>-122.343985<br>-122.342941<br>-122.342941<br>-122.341935<br>-122.34155<br>-122.34585 | 1<br>3<br>2<br>1<br>1<br>1<br>1<br>1<br>1<br>1<br>1 | 324<br>324<br>324<br>324<br>324<br>324<br>324<br>324<br>324<br>324 |             |         |

- 11. There are 10 records You are looking at record 1 of 10
- 12. You can advance the records by using the arrows bjust below the "1 of 10" and you will see the arrow pointing at the record in the table change. You can also click on a record in the table to view different records.
- 13. The filter line shows a formula

| 🔀 🗹 (Species nam | e = Elk (Wapiti)) |
|------------------|-------------------|
|------------------|-------------------|

14. The "Properties" box shows the date range "10/12/2008". Each of the tabs can have different dates. Click on "Following" tab and look at the date.

| Data viewer | Other species Photo re | cords | Location  | Weather      | Following 1    | racker Tra     | cker 1 Trac | cker 2 Track  | ker 3 Track |
|-------------|------------------------|-------|-----------|--------------|----------------|----------------|-------------|---------------|-------------|
| Properties  |                        | 1     | <b>.</b>  |              |                |                | السلم       |               |             |
| Name        | Following              |       | o 🔽 (wrid | (TOROWBUY C) | s Diankj Ur (w | naciolioweur   | <2 Dianikj  |               |             |
| Date range  | Last 5 years           |       | Date 😿    | Tracker 💟    | Observe 🔽      | What fol 😒     | Object fc 😒 | What fol 😒    | Species 💙   |
| Date from   | 1/9/2004               | ₽     | 8/29/2007 | Tracker 4    | 1234.56        |                |             | Following (ar | Raccoon     |
| Date to     | 1/7/2009               |       | 8/29/2007 | Tracker 4    | 1234.56        |                |             | Following (ar | Raccoon     |
| - Inspector |                        |       | 8/29/2007 | Tracker 4    | 1234.56        |                |             | Following (ar | Raccoon     |
| a inspector | 1.40                   | 487   | 8/29/2007 | Tracker 4    | 1234.56        |                |             | Following (ar | Raccoon     |
| 144 4       |                        |       | 8/29/2007 | Tracker 5    | 1234.56        | Following (ot  | road        |               |             |
| 177         | 7 771                  |       | 5000000   | T            | 1004 50        | Fullendary (at | 2224        |               |             |

15. Compare that date with the "Data viewer" tab where all data are shown.

16. Click on the arrow for "Query Editor" and select Ohop which is an aerial photograph.

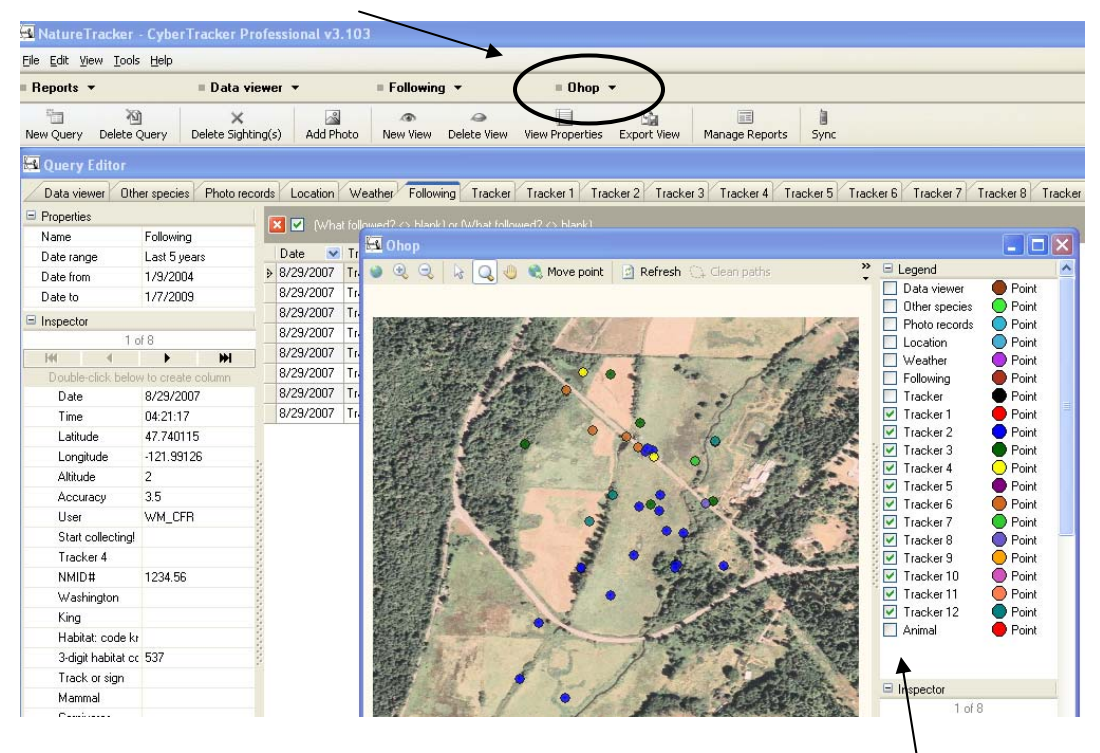

- 17. Click on the boxes next to the tab names (Data Viewer, etc.) turning the data points on when there is a  $\sqrt{10}$  in the box.
- 18. Turn off all of the Tracker boxes and turn on "Animal". You will see only the "elk" locations

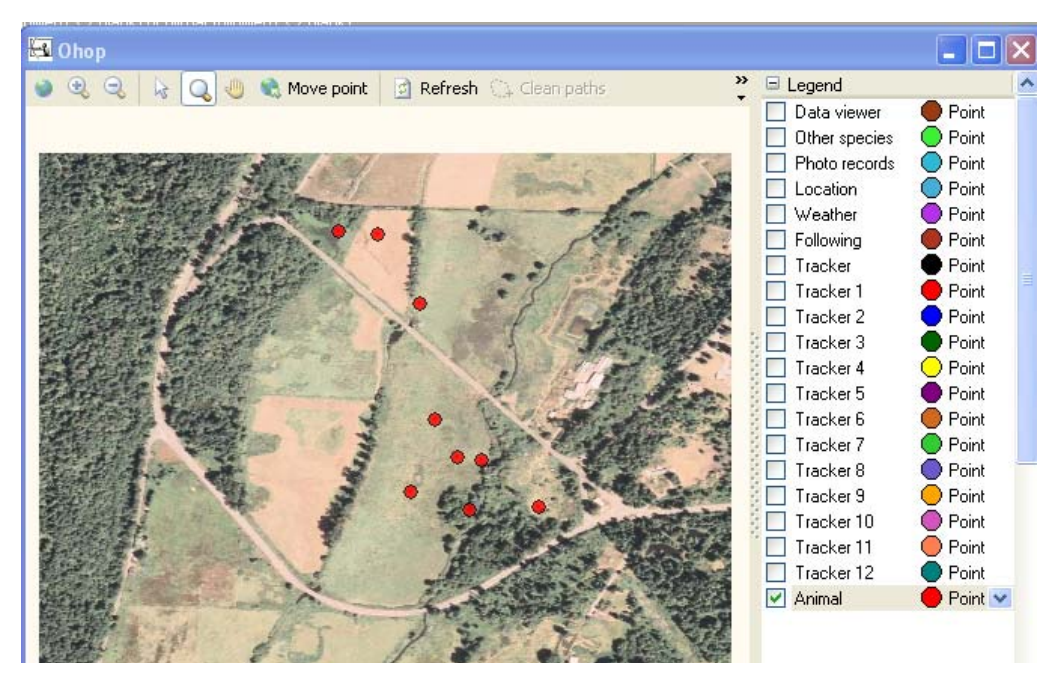

- 19. You are now ready to begin collecting your own data.
- 20. Delete the Ohop map by making sure it is the active "view". You can tell it is active because it will be the in front of the table and the view bar will be bright blue

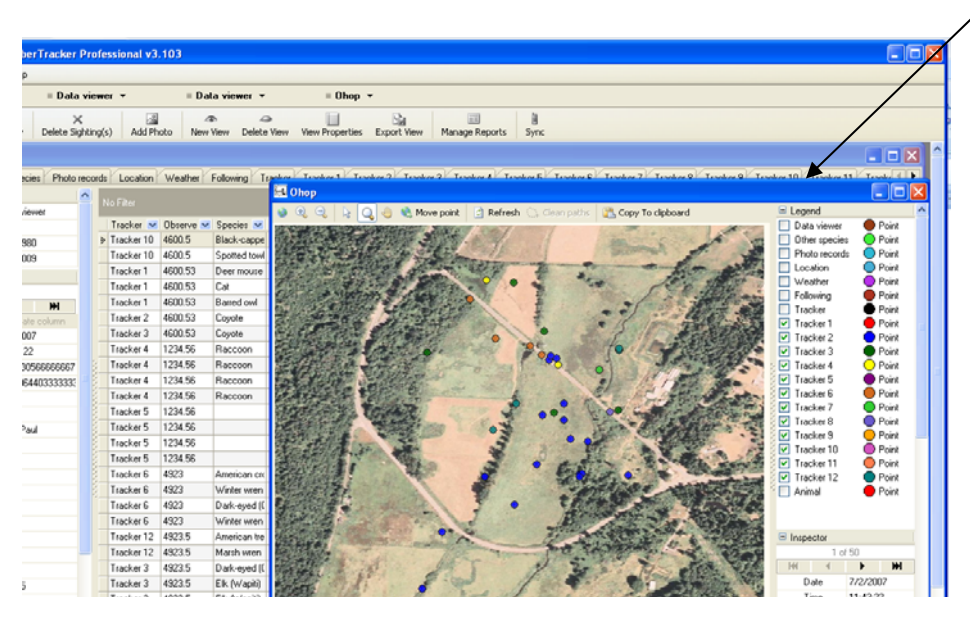

- 21. Click on "Delete View". You can always hit "Undo" (under the Edit on the top menu) if you want it back.
- 22. Delete the sample records by:
  - a. Clicking on the first record
  - b. Hold the "Shift" key down and scroll down to the last record
  - c. Click on the last record...all records should turn blue
  - d. Click on "Delete Sightings"

| he for line loos line                |                                       |                            |                       |                    |                   |                      |                        |                 |
|--------------------------------------|---------------------------------------|----------------------------|-----------------------|--------------------|-------------------|----------------------|------------------------|-----------------|
| Reports - Onto 1                     | = D.                                  | ata viewer 👻               | = Query Editor +      |                    |                   |                      |                        |                 |
| े खे ×                               |                                       | æ                          | 1 Sa                  |                    | 8                 |                      |                        |                 |
| New Query Delete Query Delete Sight  | iting(s) A Photo New                  | w View                     | w Properties Export V | lew Manage Report  | s Sync            |                      |                        |                 |
| S Query Editor                       |                                       |                            |                       |                    |                   |                      |                        | ER              |
| Data viewer Other species Photo re   | cods Location Weather                 | Following Tracker Tu       | sker 1 Tasker 2 1     | tacker 3 Tracker 4 | Tracker 5 Tracker | 6 Tracker 7 Tracker  | Tracker 9 Tracker 10 T | acker 11 Tracks |
| Porates                              |                                       |                            |                       |                    |                   |                      |                        |                 |
| Name Data viewer                     | No Film                               |                            |                       |                    |                   |                      |                        | Advanced        |
| Date lange All                       | Tracker 💌 Observe N                   | Species 🖬 Question M       | Date 💌 Latitude       | 💌 Longitud 💌 Photo | ac 🛪 Quantity 💌 I | Habitat 💌 Addition 💌 | Commen 💌               |                 |
| Date from 1/1/1900                   | <ul> <li>Tracker 10 4000.5</li> </ul> | Black-cappe I an certain   | 7/2/2007 47 7230      | 660 121 964401     | 1 8               | 220                  |                        |                 |
| Date to 1/8/2009                     | • Tracker 10 #600.5                   | Spotted towl I am certain  |                       |                    |                   |                      |                        |                 |
| = Inspector                          | • Tracker 1 4600.53                   |                            | 8/25/2007 47 7228     | 7161-121 965315    |                   |                      |                        |                 |
| 27 6/ 50                             | • Tracker 1 4600.53                   |                            | 0/25/2007 47.7228     |                    |                   | 61                   |                        |                 |
| H 4 5 H                              | • Tracker 1 4600.53                   | Bared ovel Tara certain    | 0/25/2007 47 7220     | 2 121 96488        |                   |                      |                        |                 |
| Double-citck better to create column | <ul> <li>Tracker 2 4600.53</li> </ul> |                            | 0/25/2007 47.7215     | 103: 121 964651    |                   |                      |                        |                 |
| Date 10/12/2008                      | • Tracker 3 4600.53                   | Coyote I am certain        | 1/25/2007 47.7211     | 15 121.964425      |                   | iti Signi            |                        |                 |
| Time 10:02:08                        | <ul> <li>Tracker 4 1234.56</li> </ul> | Raccoon I an ontan         | 1/23/2007 47.7401     | 15 -121.99126      |                   | 537 Following Jar    |                        |                 |
| Latitude 46.06899000000000           | • Tracker 4 123456                    | Raccoon I an cetain        | 8/23/2007 47 7401     | 966 121,99118E     |                   | 37 Following Lar     |                        |                 |
| Longhude -122.343913333333           | <ul> <li>Tracker 4 1234.56</li> </ul> |                            | 0/29/2007 47,7400     | 4 121.991011       |                   | 537 Following lar    | 7                      |                 |
| Accuracy 7.1                         | <ul> <li>Tracker 4 1234.56</li> </ul> |                            | W/29/2007 47 7402     | 966 -121 99115     |                   | 537 Following (ar    |                        |                 |
| User Pocket_PC                       | • Tracker5 1234.56                    |                            | 0/29/2007 47 7411     | 0 -121 906105      |                   |                      |                        |                 |
| Customize dat                        | • Tracker 5 1234.56                   |                            | 0/23/2007 47.741      | -121 905060        |                   |                      |                        |                 |
| Birds: alphabe                       | <ul> <li>Tracker 5 1234.56</li> </ul> |                            | 8/23/2007 47.7410     | 669, 121,965752    |                   |                      |                        |                 |
| Birds: use ID F                      | <ul> <li>Tracker 5 1234.56</li> </ul> |                            | 8/29/2007 47.7411     | 533 121.90539      |                   |                      |                        |                 |
| Land Invest.: s                      | Tracker 6 4923                        | Aneican cirl an cetan      | 10/12/2000 45.8531    | 283 -122.344101    |                   |                      |                        |                 |
| Tracker 2                            | • Tracker 6 43(2)                     |                            | 10/12/2008 46 0690    | 814 (1222) (43) 1  |                   |                      |                        |                 |
| NMID# 513.53                         | • Tracker 6 4322                      | Dan synd julin uncertai    | 10/12/2000 46:06354   | 0 122 2625         |                   | Ext Explain con      |                        |                 |
| Washington                           | 11actm15 4323                         | Winter ween This uncertain | 10/12/2008 46 8705    | 110 122 345838     |                   |                      |                        |                 |
| Perce                                | • Tracker 12 43235                    |                            | 10/12/2008 45.8679    | 561 122.04474      |                   | 224                  |                        |                 |
| Habitat: code                        | 1 maxim 12 45215                      | March with Th uncertain    | 10/12/2006 46 86/2    | 33 -122 96521      |                   |                      |                        |                 |
| 3-digit habitati 324                 | • Tracter 1 43215                     | Dan eyed [1] an cetain     | 10/12/2001 45 0677    | 122.362132         |                   | 44<br>               |                        |                 |
| Hear                                 | 1 1 1 1 1 1 1 1 1 1 1 1 1 1 1 1 1 1 1 | Ellipwaph) I are certain   | 10/12/2008 45 05/12   | 110-122.343702     |                   |                      |                        |                 |
| Eid (anarged                         | 1100 m 3 4323 5                       | CR (waph) I an cetar       | 10/12/2006 45.86572   | 203 - 122 044000   |                   | 204                  |                        |                 |
|                                      | Table 7 51353                         | sieler's Jay II am ceitar  | 10/12/2006 45 8687    | 103 122 342000     |                   |                      |                        |                 |
| Buttl                                | 11000012 513.53                       | card or neth 1 are certain | 10110-0000 46.8630    | 120 Tax 240/21     |                   |                      |                        |                 |

23. Continue with the Quick Guide Instructions.